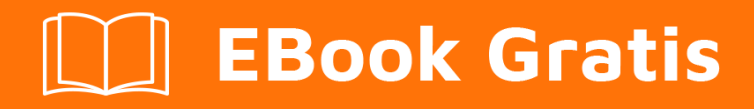

# APRENDIZAJE jasper-reports

Free unaffiliated eBook created from **Stack Overflow contributors.** 

#jasper-

reports

### Tabla de contenido

| Capítulo 1: Comenzando con los informes de jaspe       2         Observaciones       2         Versiones       2         Biblioteca JasperReports       2         IDE para el diseño de informes       3         Examples       4         Instalación o configuración       4         JasperReports Library       4         Jaspersoft Studio (IDE)       4         Recursos de JasperReport Commuity       4         Preguntas frecuentes de JasperReports Library       4         Código fuente       4         Muestras       5         Referencias       5 |
|----------------------------------------------------------------------------------------------------|
| Observaciones.       2         Versiones.       2         Biblioteca JasperReports.       2         IDE para el diseño de informes.       3         Examples.       4         Instalación o configuración.       4         JasperReports Library       4         Jaspersoft Studio (IDE)       4         iReport Designer (IDE)       4         Recursos de JasperReport Commuity       4         Preguntas frecuentes de JasperReports Library       4         Código fuente.       4         Muestras.       5         Referencias.       5                  |
| Versiones       2         Biblioteca JasperReports       2         IDE para el diseño de informes       3         Examples       4         Instalación o configuración       4         JasperReports Library       4         Jaspersoft Studio (IDE)       4         iReport Designer (IDE)       4         Recursos de JasperReports Commuity       4         Preguntas frecuentes de JasperReports Library       4         Código fuente       4         Muestras       5         Referencias       5                                                        |
| Biblioteca JasperReports       2         IDE para el diseño de informes.       3         Examples       4         Instalación o configuración       4         JasperReports Library       4         Jaspersoft Studio (IDE)       4         iReport Designer (IDE)       4         Recursos de JasperReport Commuity       4         Preguntas frecuentes de JasperReports Library       4         Código fuente       4         Muestras       5         Referencias       5                                                                                  |
| IDE para el diseño de informes.       3         Examples.       4         Instalación o configuración.       4         JasperReports Library.       4         Jaspersoft Studio (IDE).       4         iReport Designer (IDE).       4         Recursos de JasperReport Commuity.       4         Preguntas frecuentes de JasperReports Library.       4         Código fuente.       4         Muestras.       5         Referencias.       5                                                                                                    |
| Examples       4         Instalación o configuración       4         JasperReports Library       4         Jaspersoft Studio (IDE)       4         iReport Designer (IDE)       4         Recursos de JasperReport Commuity       4         Preguntas frecuentes de JasperReports Library       4         Código fuente       4         Muestras       5         Referencias       5                                                                                                    |
| Instalación o configuración       4         JasperReports Library       4         Jaspersoft Studio (IDE)       4         iReport Designer (IDE)       4         Recursos de JasperReport Commuity       4         Preguntas frecuentes de JasperReports Library       4         Código fuente       4         Muestras       5         Referencias       5                                                                                                    |
| JasperReports Library       4         Jaspersoft Studio (IDE)       4         iReport Designer (IDE)       4         Recursos de JasperReport Commuity       4         Preguntas frecuentes de JasperReports Library       4         Código fuente       4         Tutoriales       4         Muestras       5         Referencias       5                                                                                                    |
| Jaspersoft Studio (IDE)       4         iReport Designer (IDE)       4         Recursos de JasperReport Commuity       4         Preguntas frecuentes de JasperReports Library       4         Código fuente       4         Tutoriales       4         Referencias       5         Referencias       5                                                                                                    |
| iReport Designer (IDE)       4         Recursos de JasperReport Commuity       4         Preguntas frecuentes de JasperReports Library       4         Código fuente       4         Tutoriales       4         Muestras       5         Referencias       5                                                                                                    |
| Recursos de JasperReport Commuity       4         Preguntas frecuentes de JasperReports Library       4         Código fuente       4         Tutoriales       4         Muestras       5         Referencias       5                                                                                                    |
| Preguntas frecuentes de JasperReports Library.       4         Código fuente.       4         Tutoriales.       4         Muestras.       5         Referencias.       5                                                                                                    |
| Código fuente.       .4         Tutoriales.       .4         Muestras.       .5         Referencias.       .5                                                                                                    |
| Tutoriales       .4         Muestras       .5         Referencias       .5                                                                                                    |
| Muestras                                                                                                    |
| Referencias                                                                                                    |
|                                                                                                    |
| Bug Tracker oficial                                                                                                    |
| Flujo de trabajo                                                                                                    |
| Entendiendo las diferentes bandas de informes5                                                                                                    |
| Título                                                                                                    |
| Encabezado de página                                                                                                    |
| Encabezado de la columna                                                                                                    |
| Detalle                                                                                                    |
| Pie de columna                                                                                                    |
| Pie de página                                                                                                    |
| Último pie de página                                                                                                    |
| Resumen                                                                                                    |
| Encabezado de grupo                                                                                                    |

| Pie de grupo7                                                       |
|---------------------------------------------------------------------|
| Fondo                                                               |
| Sin datos                                                           |
| Formatos de archivo de informe Jasper7                              |
| Capítulo 2: Compile JasperReports .jrxml a .jasper                  |
| Examples                                                            |
| Con IDE (entorno de desarrollo integrado)8                          |
| Con Apache Ant10                                                    |
| Con java                                                            |
| Con apache maven                                                    |
| Capítulo 3: Exportar a pdf                                          |
| Observaciones                                                       |
| Examples                                                            |
| Con IDE (entorno de desarrollo integrado)13                         |
| JasperSoft Studio                                                   |
| Con java14                                                          |
| Exportar JasperPrint único (solo jrxml) al archivo                  |
| Exportar múltiples JasperPrint's (multiple jrxml) a un solo archivo |
| Capítulo 4: Exportar a xls / xlsx                                   |
| Examples                                                            |
| Con java                                                            |
| Añadiendo autofiltro para columnas16                                |
| Capítulo 5: Extensiones de fuente                                   |
| Examples                                                            |
| Creación y uso de extensiones de fuente19                           |
| ¿Qué son las extensiones de fuente?                                 |
| Extensión de fuente predeterminada                                  |
| Problemas comunes                                                   |
| Capítulo 6: Llenar informe 21                                       |
| Parámetros 21                                                       |
| Examples                                                            |

| Con IDE (entorno de desarrollo integrado)                                  | .21 |
|----------------------------------------------------------------------------|-----|
| JasperSoft Studio                                                          | 21  |
| Rellene la plantilla de JasperReport usando Java                           | 22  |
| Requisitos comunes                                                         | 22  |
| Usando una conexión de base de datos                                       | 22  |
| Usando una fuente de datos personalizada                                   | 22  |
| Sin fuente de datos, banda de detalle no utilizada                         | 23  |
| Capítulo 7: Usando subinformes                                             | 24  |
| Parámetros                                                                 | 24  |
| Observaciones                                                              | 24  |
| Examples                                                                   | .25 |
| Pasando la conexión al subinforme; devuelve los valores al informe maestro | .25 |
| Pasar datasoure a subinforme                                               | 25  |
| Creditos                                                                   | 26  |

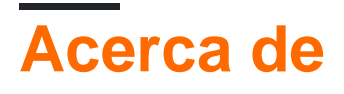

You can share this PDF with anyone you feel could benefit from it, downloaded the latest version from: jasper-reports

It is an unofficial and free jasper-reports ebook created for educational purposes. All the content is extracted from Stack Overflow Documentation, which is written by many hardworking individuals at Stack Overflow. It is neither affiliated with Stack Overflow nor official jasper-reports.

The content is released under Creative Commons BY-SA, and the list of contributors to each chapter are provided in the credits section at the end of this book. Images may be copyright of their respective owners unless otherwise specified. All trademarks and registered trademarks are the property of their respective company owners.

Use the content presented in this book at your own risk; it is not guaranteed to be correct nor accurate, please send your feedback and corrections to info@zzzprojects.com

# Capítulo 1: Comenzando con los informes de jaspe

### Observaciones

Hay varias bibliotecas que utilizan la API de Java de JasperReports para crear informes con Java:

- Informes dinámicos
- DynamicJasper

Estas bibliotecas / marcos pueden generar informes "al vuelo" con o sin usar la plantilla del informe (archivo *jrxml*)

### Versiones

### Biblioteca JasperReports

| Versión | Fecha de lanzamiente |
|---------|----------------------|
| 6.3.0   | 2016-06-20           |
| 6.2.0   | 2015-11-11           |
| 5.6.0   | 2014-05-27           |
| 5.5.0   | 2013-10-24           |
| 5.0.4   | 2013-03-26           |
| 5.0.0   | 2012-11-12           |
| 4.8.0   | 2012-11-05           |
| 4.7.0   | 2012-07-02           |
| 4.6.0   | 2012-05-21           |
| 4.5.0   | 2011-12-06           |
| 4.1.1   | 2011-04-18           |
| 4.0.0   | 2010-12-31           |
| 3.7.6   | 2010-10-27           |
| 3.7.5   | 2010-09-22           |

| Versión | Fecha de lanzamiento |
|---------|----------------------|
| 3.7.0   | 2009-12-08           |
| 3.6.0   | 2009-08-31           |
| 3.5.3   | 2009-07-29           |
| 3.5.0   | 2009-03-25           |
| 3.1.4   | 2009-02-10           |
| 3.1.2   | 2008-11-04           |
| 3.1.0   | 2008-09-17           |
| 3.0.1   | 2008-08-07           |
| 3.0.0   | 2008-05-19           |
| 2.0.5   | 2008-03-12           |
| 2.0.3   | 2007-12-12           |
| 2.0.0   | 2007-08-14           |
| 1.3.4   | 2007-06-11           |
| 1.3.0   | 2006-12-22           |
| 1.2.8   | 2006-11-14           |
| 1.2.0   | 2006-02-06           |
| 1.1.0   | 2005-10-21           |
| 1.0.3   | 2005-10-10           |
| 1.0.0   | 2005-07-20           |
| 0.6.8   | 2005-05-31           |
| 0.2.3   | 2002-02-06           |

### IDE para el diseño de informes.

La versión actual del diseñador se basa en Eclipse : Jaspersoft Studio .

La versión anterior del diseñador estaba basada en NetBeans : iReport Desigher .

La primera versión de *iReport Designer* fue una aplicación independiente - *iReport Classic* 

### Examples

Instalación o configuración

# JasperReports Library

JasperReports es una herramienta de informes basada en Java de código abierto. La Biblioteca de JasperReports se puede descargar de la Comunidad de Jaspersoft para el último lanzamiento

En versiones recientes, los archivos pom.xml de terceros en la carpeta lib **no se** distribuyen, deben descargarse desde repositorios públicos, consulte pom.xml distribuido para conocer las dependencias. Se puede usar Maven para recuperar todas las dependencias, incluidas las transitorias en la carpeta de destino / dependencia.

mvn dependency:copy-dependencies

## Jaspersoft Studio (IDE)

Jaspersoft Studio es el cliente de diseño oficial de JasperReports, construido sobre la plataforma Eclipse, para reemplazar a iReport Designer.

# iReport Designer (IDE)

iReport Designer es el diseñador de informes anterior para JasperReports. La versión 5.6.0 (lanzada en mayo de 2014) fue la última versión oficial; El soporte de proveedores finalizó a finales de 2015.

### **Recursos de JasperReport Commuity**

Preguntas frecuentes de JasperReports Library

Preguntas más frecuentes

#### Código fuente

Código fuente de JasperReports Library

#### **Tutoriales**

- Punto de tutoriales
- JasperReports Ultimate Guide

#### **Muestras**

• Referencia de muestra

#### Referencias

- Documentacion oficial
- Comunidad Wiki

#### **Bug Tracker oficial**

• Localizador de bichos

#### Flujo de trabajo

El flujo de trabajo en jasper-reports es:

- Diseñe el informe, cree el archivo jrxml que define el diseño del informe. El jrxml se puede crear utilizando un simple editor de texto, pero normalmente se usa un IDE (JasperSoft Studio o iReport) para acelerar el desarrollo del informe, pero también para tener una vista visual del diseño.
- 2. Compile el informe (el jrxml) para obtener un archivo .jasper o un objeto JasperReport . Este proceso puede ser comparado con un .java archivo que se está compilado para .class .
- 3. Rellene el informe , pase parámetros y una fuente de datos al informe para generar el objeto de impresión JasperPrint que también se puede guardar en un archivo . jprint
- 4. Ver, imprimir y / o exportar el JasperPrint. Los formatos de exportación más comunes son compatibles como pdf, excel, word, html, cvs, etc.

Entendiendo las diferentes bandas de informes.

# Título

Esta banda se muestra una vez al principio del informe. Se puede usar como primera página configurando el atributo isTitleNewPage="true"

# Encabezado de página

Esto aparece al principio de cada página, excluyendo la primera página si se usa la banda de título y la última página si se usa la banda de resumen con la configuración isSummaryWithPageHeaderAndFooter="false"

## Encabezado de la columna

Esto aparece antes de la banda de detalle en cada página.

### Detalle

Esta sección se itera **para cada registro** en la fuente de datos suministrada. Se permite tener múltiples bandas de detalle (detalle 1, detalle 2 ... detalle n), se repiten de la siguiente manera

Row 1 detail 1 detail 2 detail n Row 2 detail 1 detail 2 detail n

# Pie de columna

Esto aparece debajo de la banda de detalle en cada página donde está presente la banda de detalle. La configuración predeterminada es el final de la página (antes del pie de página), pero se puede cambiar a la última banda de detalle (último registro) estableciendo el atributo isFloatColumnFooter="true"

# Pie de página

Aparece en la parte inferior de cada página, excluyendo la banda de título, la banda de resumen (sin pie de página) y la última banda sin resumen si se usa el Último pie de página.

# Último pie de página

Esto aparece en la última página (si no es una banda de resumen sin pie de página) en lugar del pie de página normal

## Resumen

Esto aparece al final del informe en la nueva página si isSummaryNewPage="true" está configurado y con el encabezado y el pie de página si isSummaryWithPageHeaderAndFooter="true"

### Encabezado de grupo

Esta sección aparece si un grupo se define cada vez que cambia la expresión del grupo, antes de la banda de detalle.

# Pie de grupo

Esta sección aparece si un grupo se define cada vez *antes* del cambio de expresión del grupo, después de la banda de detalle.

### Fondo

Esta banda se muestra en cada página como fondo para todas las demás bandas.

# Sin datos

Esto aparece solo si no se pasó ninguna fuente de datos o si la fuente de datos está vacía (0 registros) y whenNoDataType="NoDataSection" se establece whenNoDataType="NoDataSection".

Formatos de archivo de informe Jasper

- .jrxml es el archivo de diseño de informe, su formato está en XML legible por humanos, se puede cumplir en un objeto JasperReport y guardarse como .jasper
- .jasper es la versión compilada del .jrxml y se puede cargar directamente en un objeto JasperReport listo para ser llenado con datos
- .jrprint es el objeto JasperPrint serializado, un informe que ya se ha llenado de datos y se puede cargar para imprimir, ver y / o exportar al formato deseado.
- .jrpxml es el rappresentativo XML de un objeto JasperPrint que se puede modificar y luego eliminar para recuperar el objeto JasperPrint

Lea Comenzando con los informes de jaspe en línea: https://riptutorial.com/es/jasperreports/topic/3594/comenzando-con-los-informes-de-jaspe

# Capítulo 2: Compile JasperReports .jrxml a .jasper

### Examples

Con IDE (entorno de desarrollo integrado).

En IDE Jaspersoft Studio (JSS) o en la versión anterior de iReport Designer es suficiente presionar Vista previa.

El archivo de diseño de JasperReports .jrxml se compilará .jasper en la misma carpeta que .jrxml si **no hay errores** presentes.

Otra forma es presionar el botón "Compilar Informe" en JSS

| 🐼 TIBCO Jaspersoft® Studio Professional            |         |                       |   |
|----------------------------------------------------|---------|-----------------------|---|
| File Edit View Navigate Project Window Help        |         |                       |   |
| 📸 👻 🔚 🐚 🛛 Build All 💦 👋 📓 🖉 🖳 🗣 🛹                  | ▼ ½ ▼ ₽ | • 🖘 🗘 • •             | 4 |
| 🗠 Repository Explorer 🛛 🏠 Project Explorer 🛛 🛛 😹 🛷 | ) 🔮 🗖 🗖 | 📓 Blank_A4_13.jrxml 🛛 |   |
| > E Data Adapters  Servers                         |         | Main Report           |   |
| 🗄 Outline 🛛 🗎                                      |         | ις                    |   |
| > 🗟 Blank_A4_13                                    |         | Design Source Preview |   |

o use el menú contextual "Compilar informe" llamado desde el Inspector de informes en iReport

#### 🙀 Jaspersoft iReport Designer 5.6.0

#### File Edit View Format Preview Window Tools Help

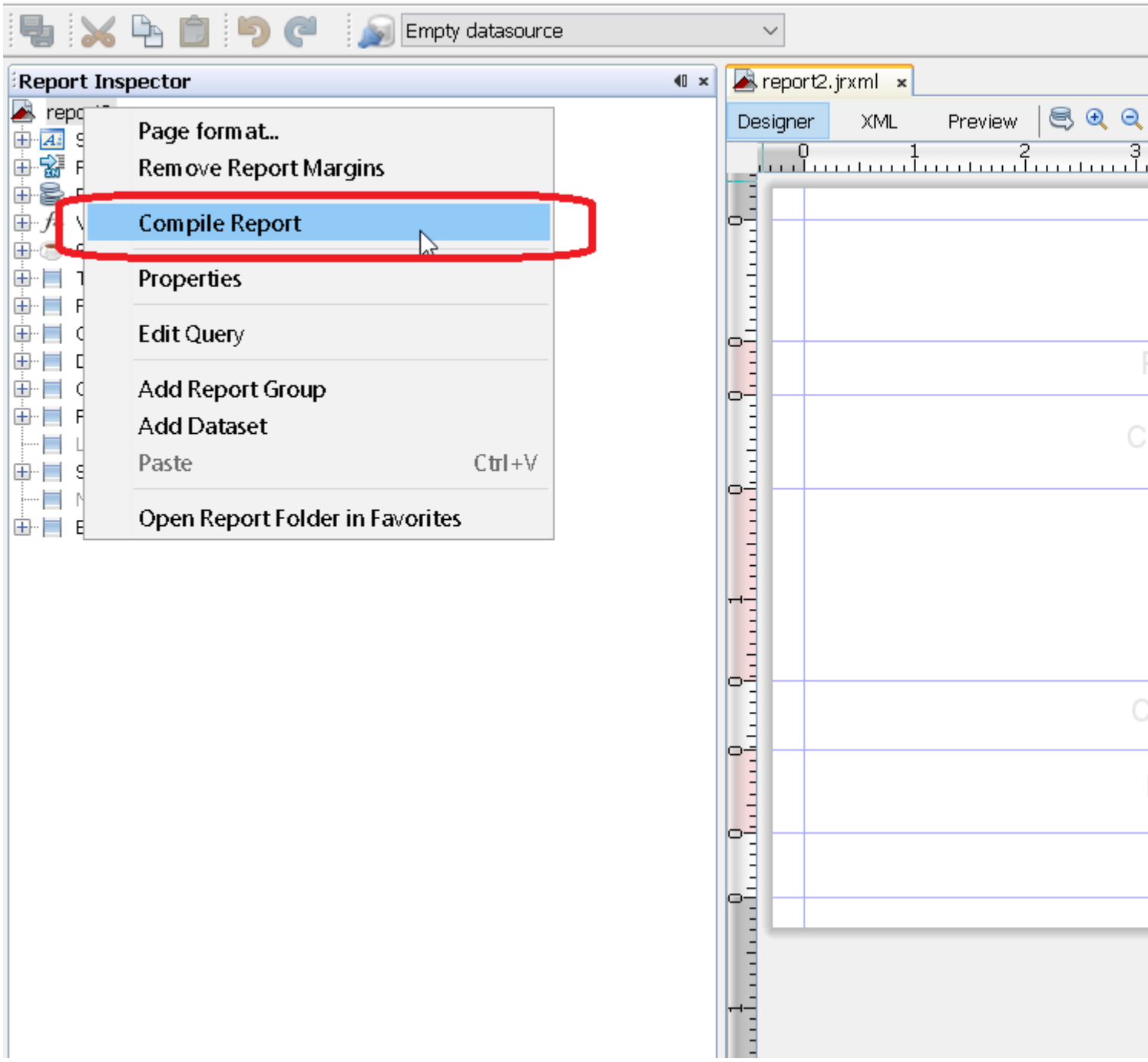

#### **Con Apache Ant**

La herramienta de compilación Apache Ant debe estar correctamente instalada en su sistema

#### Con java

Si bien es posible compilar archivos .jrxml en archivos .jasper utilizando el código Java, esto genera un impacto en el rendimiento que se evita mejor compilando .jrxml archivos .jrxml utilizando el IDE. Teniendo esto en cuenta, la compilación de archivos .jrxml se puede realizar utilizando el JasperCompileManager de la siguiente manera:

```
JasperCompileManager.compileReportToFile(
    "designFile.jrxml", //Relative or absoulte path to the .jrxml file to compile
    "compiled.jasper"); //Relative or absolute path to the compiled file .jasper
```

#### Con apache maven

El *JasperReports-plugin* de Alex Nederlof es una buena alternativa de org.codehaus.mojo abandonado : jasperreports-maven-plugin plugin.

La adición de plugin es un procedimiento típico y simple:

```
<build>
    <plugins>
        <plugin>
            <groupId>com.alexnederlof</groupId>
            <artifactId>jasperreports-plugin</artifactId>
            <version>2.3</version>
            <executions>
                <execution>
                    <phase>process-sources</phase>
                    <goals>
                        <goal>jasper</goal>
                    </goals>
                </execution>
            </executions>
            <configuration>
                <sourceDirectory>src/main/resources/jrxml</sourceDirectory>
                <outputDirectory>${project.build.directory}/jasper</outputDirectory>
            </configuration>
        </plugin>
    </plugins>
</build>
```

El comando para la compilación con Maven :

mvn jasperreports: jasper

Los archivos *jasper* se crearán en la carpeta \$ {*project.build.directory*} / *jasper* (por ejemplo, en / *target / jasper* )

Lea Compile JasperReports .jrxml a .jasper en línea: https://riptutorial.com/es/jasperreports/topic/4943/compile-jasperreports--jrxml-a--jasper

# Capítulo 3: Exportar a pdf

### Observaciones

Para representar correctamente las **fuentes** en pdf, siempre se deben usar extensiones de fuentes (en classpath)

### **Examples**

Con IDE (entorno de desarrollo integrado).

## JasperSoft Studio

En Vista previa, ejecute el informe haciendo clic en la flecha verde, si no hay errores, se habilitará el menú de exportación, haga clic en el botón de exportación (imagen de disco) y seleccione "Exportar como PDF"

| 属 B | lank_A4.jrxm | า เช    |       |                |                |                    |           |     |      |  |
|-----|--------------|---------|-------|----------------|----------------|--------------------|-----------|-----|------|--|
|     | One Empty    | Record  | • • • | Java 🔻         | -   k> 4- [    | Page 1 of 1        | <b>\$</b> | • • | 100% |  |
|     |              |         | 46 ye | ars 6 months 2 | 25 days 19 hou | rs 53 minutes 14 s | econds    |     |      |  |
|     |              |         |       |                |                |                    |           |     |      |  |
|     |              |         |       |                |                |                    |           |     |      |  |
|     |              |         |       |                |                |                    |           |     |      |  |
|     |              |         |       |                |                |                    |           |     |      |  |
| •   |              |         |       |                |                |                    |           |     |      |  |
|     |              |         |       |                |                |                    |           |     |      |  |
|     |              |         |       |                |                |                    |           |     |      |  |
|     |              |         |       |                |                |                    |           |     |      |  |
|     |              |         |       |                |                |                    |           |     |      |  |
|     |              |         |       |                |                |                    |           |     |      |  |
| Des | ign Source   | Preview |       |                |                |                    |           |     |      |  |

Con java

Para exportar una, debe completar el informe para obtener el objeto JasperPrint .

# Exportar JasperPrint único (solo jrxml) al archivo

```
// 1. Create exporter instance
JRPdfExporter exporter = new JRPdfExporter();
// 2. Set exporter input document
exporter.setExporterInput(new SimpleExporterInput(jasperPrint));
```

```
// 3. Set file path for exporter output
exporter.setExporterOutput(new SimpleOutputStreamExporterOutput("/path/filename.pdf"));
```

// 4. Create configuration instance
SimplePdfExporterConfiguration configuration = new SimplePdfExporterConfiguration();

// 5. Associate configuration with exporter
exporter.setConfiguration(configuration);

// 6. Fill export and write to file path
exporter.exportReport();

# Exportar múltiples JasperPrint's (multiple jrxml) a un solo archivo

Solo los primeros pasos difieren del conjunto anterior:

```
List<JasperPrint> jasperPrintList = new ArrayList<>();
jasperPrintList.add(jasperPrint1);
jasperPrintList.add(jasperPrint2);
JRPdfExporter exporter = new JRPdfExporter();
exporter.setExporterInput(SimpleExporterInput.getInstance(jasperPrintList));
```

Los pasos restantes son los mismos:

```
exporter.setExporterOutput(new SimpleOutputStreamExporterOutput("/path/filename.pdf"));
SimplePdfExporterConfiguration configuration = new SimplePdfExporterConfiguration();
exporter.setConfiguration(configuration);
exporter.exportReport();
```

Ver SimplePdfExporterConfiguration API para detalles de configuración.

Lea Exportar a pdf en línea: https://riptutorial.com/es/jasper-reports/topic/4190/exportar-a-pdf

## Capítulo 4: Exportar a xls / xlsx

### Examples

Con java

#### Exportar a formato xlsx

```
try (InputStream inputStream = JRLoader.getResourceInputStream(path)) { // read report as
input stream
   JasperReport jasperReport =
JasperCompileManager.compileReport(JRXmlLoader.load(inputStream)); // compile report
   Map<String, Object> params = new HashMap<>(); // init map with report's parameters
    params.put(JRParameter.REPORT_LOCALE, Locale.US);
    params.put(JRParameter.IS_IGNORE_PAGINATION, true);
    JasperPrint jasperPrint = JasperFillManager.fillReport(jasperReport, params, connection);
// prepare report - passs parameters and jdbc connection
    JRX1sxExporter exporter = new JRX1sxExporter(); // initialize exporter
   exporter.setExporterInput(new SimpleExporterInput(jasperPrint)); // set compiled report as
input
    exporter.setExporterOutput(new SimpleOutputStreamExporterOutput(destFile)); // set output
file via path with filename
   SimpleXlsxReportConfiguration configuration = new SimpleXlsxReportConfiguration();
   configuration.setOnePagePerSheet(true); // setup configuration
   configuration.setDetectCellType(true);
   exporter.setConfiguration (configuration); // set configuration
   exporter.exportReport();
}
```

#### Añadiendo autofiltro para columnas

El uso de la propiedad *net.sf.jasperreports.export.xls.auto.filter* permite agregar autofiltro en el archivo xls generado.

```
<columnHeader>
    <band height="30" splitType="Stretch">
        <staticText>
            <reportElement x="0" y="0" width="100" height="20">
                <property name="net.sf.jasperreports.export.xls.auto.filter" value="Start"/>
            </reportElement>
            <text><![CDATA[First column with filter]]></text>
        </staticText>
        <staticText>
            <reportElement x="100" y="0" width="100" height="20"/>
            <text><![CDATA[Second column with filter]]></text>
        </staticText>
        <staticText>
            <reportElement x="200" y="0" width="100" height="20">
                <property name="net.sf.jasperreports.export.xls.auto.filter" value="End"/>
            </reportElement>
            <text><![CDATA[Third (Last) column with filter]]></text>
        </staticText>
```

La propiedad se puede configurar en *Jaspersoft Studio* con ayuda del menú contextual o manualmente editando el archivo *jrxml*.

| Astobiling with the Second column with ThirAd | Ŷ         | Undo                      |   |                 |
|-----------------------------------------------|-----------|---------------------------|---|-----------------|
|                                               | 5         | Redo                      |   |                 |
|                                               | ď         | Cut                       |   |                 |
|                                               | D         | Сору                      |   |                 |
| 1                                             | ÷         | Copy Format               |   |                 |
|                                               |           | Enclose into Frame        |   |                 |
|                                               | 0         | Save as Composite Element |   |                 |
|                                               |           | Add to Template Set       |   |                 |
|                                               | ×         | Delete                    |   |                 |
|                                               |           | Show Properties           |   |                 |
|                                               | °,        | Order                     | > |                 |
|                                               | +-0<br>+1 | Align in Container        | > |                 |
|                                               | ₽         | Size to Container         | > |                 |
| 1                                             |           | Arrange In Container      | > |                 |
|                                               |           | Organize as Table         |   |                 |
|                                               |           | Maximize Band Height      |   |                 |
|                                               |           | Stretch To Content        |   |                 |
|                                               | Ĩ.        | Convert to Text Field     |   |                 |
|                                               |           | JSON Tags                 | > |                 |
|                                               |           | CSV Tags                  | > |                 |
|                                               |           | XLS Tags                  | > | Fit             |
|                                               |           | PDF 508 Tags              | > | Autofilter      |
|                                               |           |                           |   | Break           |
|                                               |           |                           |   | Cell Properties |
|                                               |           |                           |   | Freeze          |
|                                               |           |                           |   | XI S Metadata   |

Lea Exportar a xls / xlsx en línea: https://riptutorial.com/es/jasper-reports/topic/5008/exportar-a-

xls---xlsx

# Capítulo 5: Extensiones de fuente

### **Examples**

Creación y uso de extensiones de fuente

Crear una extensión de fuente utilizando el IDE. Consulte la documentación de iReport o Jaspersoft Studio para obtener más información. La extensión de la fuente también se puede crear manualmente.

### ¿Qué son las extensiones de fuente?

Usando un elemento de textElement puede especificar una fuente (si no se usa la fuente predeterminada, se usa sansSerif)

```
<textElement>
<font fontName="DejaVu Sans"/>
</textElement>
```

Para calcular la fuente métrica (para saltos de línea, alineación, etc.) y representar la fuente correctamente, la **fuente** debe **asignarse en la JVM** (Java virtual macchine). Podría instalar el archivo de fuente directamente en la JVM, pero esto no es alentador

De la última guía de JasperReport:

Recomendamos encarecidamente a las personas que usen solo fuentes derivadas de extensiones de fuente, ya que esta es la única forma de asegurarse de que las fuentes estén disponibles para la aplicación cuando los informes se ejecuten en tiempo de ejecución. El uso de las fuentes del sistema siempre conlleva el riesgo de que los informes no funcionen correctamente cuando se implementan en una nueva máquina que podría no tener esas fuentes instaladas.

### Extensión de fuente predeterminada

JasperReports proporciona una extensión de fuente predeterminada (ver maven distribution jasperreports-fonts.jar). Agregando esto a la ruta de clase, puede usar los siguientes nombres de fuente sin crear su propia extensión de fuente

DejaVu Sans DejaVu Serif DejaVu Sans Mono

### **Problemas comunes**

Cuestiones a considerar cuando se usan fuentes en pdf (itext):

- Al exportar a PDF, si el texto no se representa correctamente (faltan partes, no se muestran los caracteres, no se ajustan o no tienen el tamaño correcto), es probable que falten las **extensiones de fuente**.
- ¿ .tff admite el .tff real ( OpenType ) y la fuente puede representar realmente el carácter? No todas las fuentes representan todos los caracteres en UTF-8 .
- ¿Se pasó la codificación correcta a iText? En caso de dudas (o en general) use la codificación Identity-H se recomienda para los nuevos estándares de PDF y le ofrece la posibilidad de mezclar diferentes codificaciones.
- ¿Está incrustada la fuente para que un PDF compartido en las computadoras pueda mostrar el contenido incluso si la fuente no está instalada? Si la fuente no es una de las 14 fuentes estándar de Tipo 1, insértela siempre.

Tenga en cuenta que la versión de iText utilizada por jasper report no procesará todas las fuentes (problema de ligaturizador). Puede probar la fuente ttf y la codificación directamente. ¿Cómo puedo probar si mi fuente está representada correctamente en pdf?

Lea Extensiones de fuente en línea: https://riptutorial.com/es/jasperreports/topic/5773/extensiones-de-fuente

# Capítulo 6: Llenar informe

### Parámetros

| Parámetros            | Columna                                                                                             |
|-----------------------|----------------------------------------------------------------------------------------------------|
| jasperimprimir        | La salida del proceso de relleno que se puede exportar al formato deseado                           |
| Reportar<br>plantilla | El archivo de diseño compilado .jasper                                                              |
| parámetros            | El parámetro Mapa , que si está definido, puede ser referencia dentro del informe por $p_{\rm key}$ |
| fuente de datos       | A net.sf.jasperreports.engine.JRDataSource                                                          |
| conexión              | Una conexión de base de datos java.sql.Connection                                                   |

### Examples

Con IDE (entorno de desarrollo integrado).

### JasperSoft Studio

- Si se necesita una conexión de la fuente de datos o de la base de datos para completar el informe, cree su Adaptador de datos en Repository Explorer haciendo clic derecho en "Adaptadores de datos" seleccionando "Crear Adaptador de datos"
- 2. Ingrese al modo de vista previa seleccionando la pestaña **Vista previa** (no es necesario que haya errores en el diseño)
- 3. Seleccione la fuente de datos deseada (si no se requiere ninguna fuente de datos, seleccione "Un registro vacío")
- 4. Configure el parámetro como desee
- 5. Rellene el informe haciendo clic en la flecha verde "Ejecutar el informe"

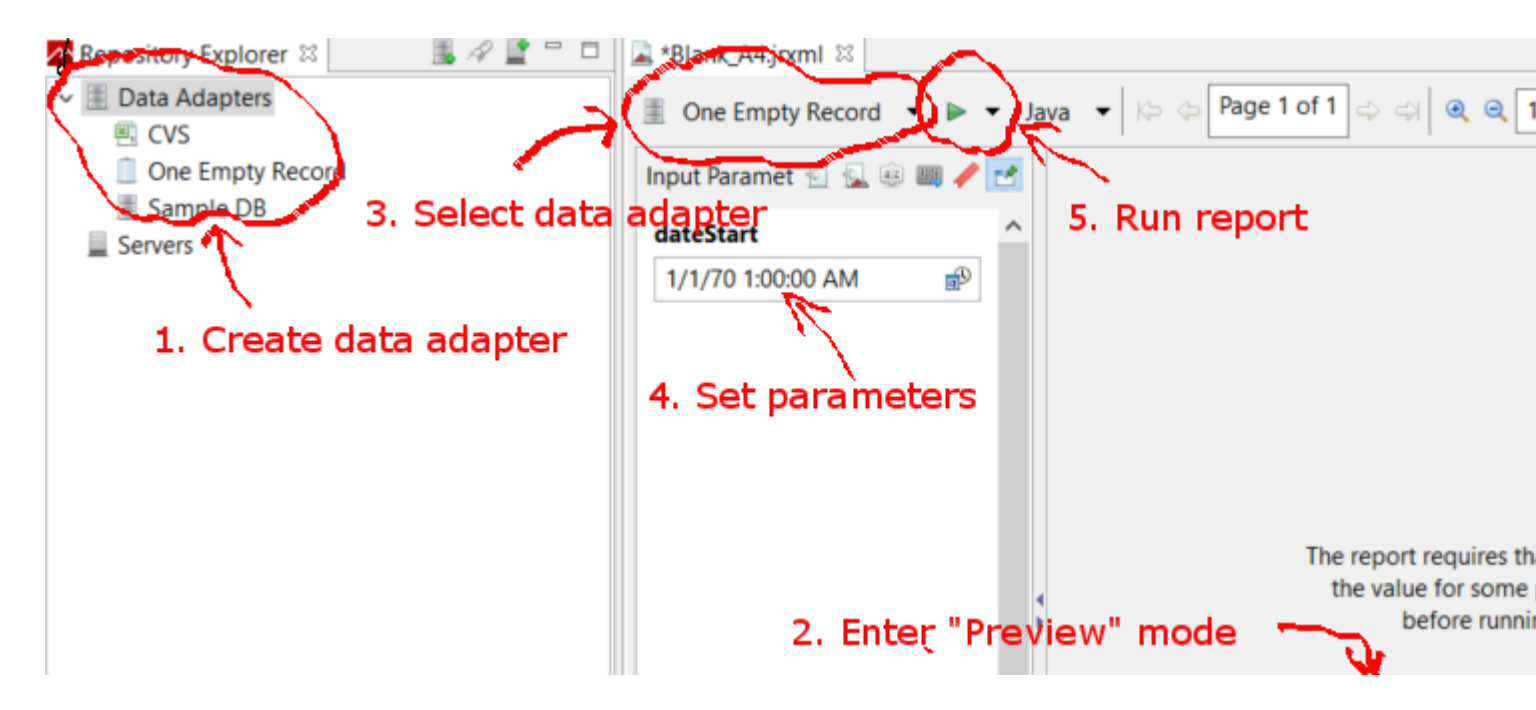

Rellene la plantilla de JasperReport usando Java

### **Requisitos comunes**

Todos los informes, independientemente de cómo se presenten los datos, toman una ruta hacia la plantilla de informe y un mapa de parámetros. Las variables se utilizan en todos los ejemplos que siguen:

```
// Parameters passed into the report.
Map<String, Object> parameters = new HashMap<>();
// Arbitrary parameter passed into the report.
parameters.put("KEY", "Value");
// The compiled report design.
String path = "path/to/template.jasper";
```

El uso de un archivo .jrxml un paso de compilación adicional que no es necesario en la mayoría de las situaciones. A menos que haya escrito un software personalizado para cambiar el .jrxml antes de que se .jrxml el informe (por ejemplo, agregar o eliminar columnas dinámicamente), use el archivo .jasper como se muestra en los ejemplos siguientes.

### Usando una conexión de base de datos

```
// Establish a database connection.
Connection connection = DriverManager.getConnection(url, username, password);
// Fill the report, get the JasperPrint that can be exported to desired format.
JasperPrint jasperPrint = JasperFillManager.fillReport(
    path, parameters, connection);
```

### Usando una fuente de datos personalizada

// Populate this list of beans as per your requirements. List<Bean> beans = new ArrayList<>();

// Wrap the beans in a beans in a JRBeanCollectionDataSource.
JRBeanCollectionDataSource datasource = new JRBeanCollectionDataSource(beans);

```
// Fill the report, get the JasperPrint that can be exported to desired format.
JasperPrint jasperPrint = JasperFillManager.fillReport(
    path, parameters, datasource);
```

# Sin fuente de datos, banda de detalle no utilizada

// Fill the report, get the JasperPrint that can be exported to desired format.
JasperPrint jasperPrint = JasperFillManager.fillReport(path, parameters);

Sin una whenNoDataType="AllSectionsNoDetail" datos, el atributo whenNoDataType="AllSectionsNoDetail" en el elemento JasperReport se debe establecer, de lo contrario se generará un informe vacío (en blanco).

Lea Llenar informe en línea: https://riptutorial.com/es/jasper-reports/topic/3958/llenar-informe

# Capítulo 7: Usando subinformes

### Parámetros

| Parámetro               | Detalles                                                                                                    |
|-------------------------|----------------------------------------------------------------------------------------------------|
| parametersMapExpression | El mapa con parámetros. No requerido                                                                                                    |
| subinformeParámetro     | El par de nombre y valor (establecido con<br><i>subreportParameterExpression</i> ). <i>No es necesario</i> . Varios<br>parámetros se pueden pasar al subinforme |
| expresión de conexión   | Conexión para obtener datos. No requerido                                                                                                    |
| dataSourceExpression    | Expresión para pasar la fuente de datos. No requerido                                                                                                    |
| subreportExpression     | La ruta del subinforme / URI o incluso el objeto JasperReport.<br><i>No requerido</i>                                                                           |
| retornoValor            | El par de nombre y valor. <i>No es necesario</i> . Se pueden devolver varios valores del subinforme al informe maestro.                                         |

### Observaciones

- Los subinformes se pueden usar para construir informes complejos. La reutilización de los informes existentes es otro objetivo del uso de subinformes.
- El subinforme se mostrará como parte del informe maestro en caso de usar el elemento <subreport>.
- El valor del parámetro subreportExpression es diferente para usar en JasperReports Server o simplemente por el marco de JasperReports (algunas API se usan o usan en IDE).

Para el servidor JasperReports parece:

<subreportExpression><![CDATA["repo:subreport.jrxml"]]></subreportExpression>

Para usar solo con el motor JasperReports :

<subreportExpression><![CDATA["/somePath/subreport.jasper"]]></subreportExpression>

La gran explicación de @AndreasDietrich se puede encontrar en JasperServer: No se puede encontrar la publicación de excepción de subinforme

• Por algunas razones, el subinforme se puede usar como un informe común, sin llamar desde el informe maestro (con la ayuda del elemento <subreport>). El subinforme es

siempre un informe.

### Examples

Pasando la conexión al subinforme; devuelve los valores al informe maestro

Este es un fragmento del informe maestro. Dos parámetros y la conexión (por ejemplo, *jdbc* ) pasan al subinforme. Se devuelve un valor desde el subinforme al informe maestro, este valor ( *variable* ) se puede usar en el informe maestro

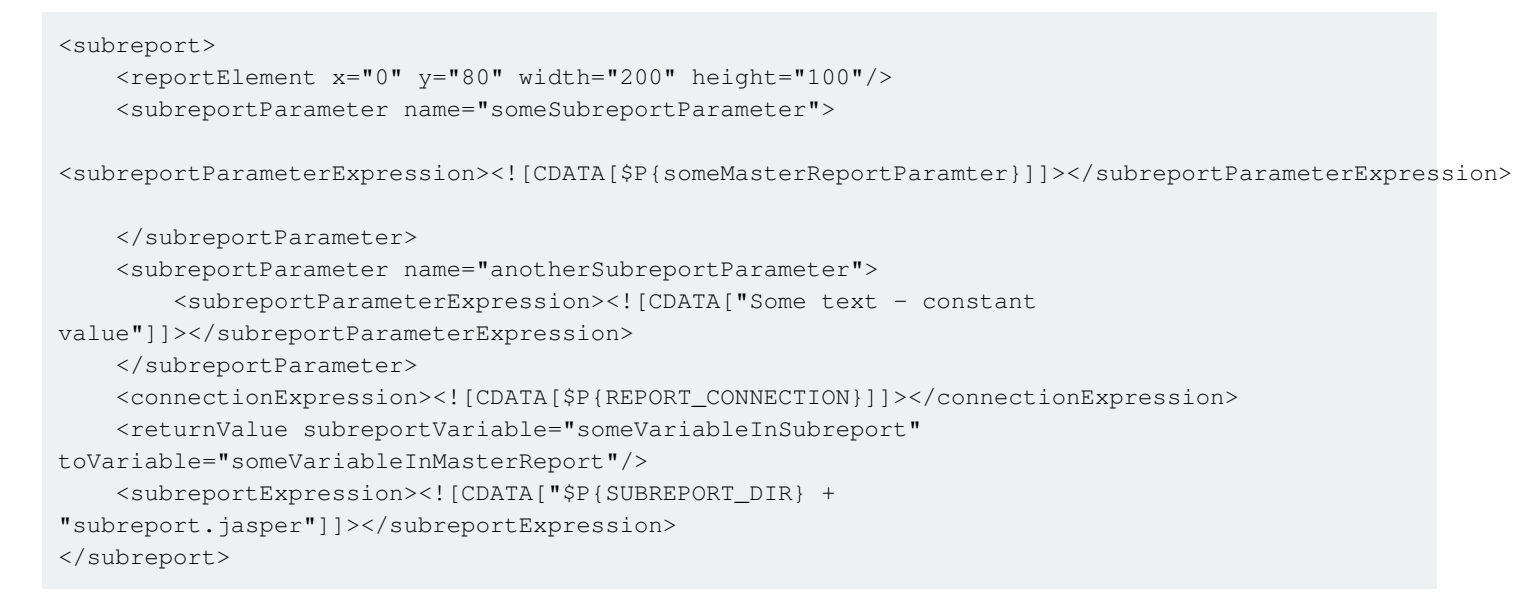

#### Pasar datasoure a subinforme

Este es un fragmento del informe maestro. El origen de datos se pasa al subinforme con la ayuda del constructor *net.sf.jasperreports.engine.data.JRBeanCollectionDataSource* 

Lea Usando subinformes en línea: https://riptutorial.com/es/jasper-reports/topic/5452/usandosubinformes

### Creditos

| S.<br>No | Capítulos                                    | Contributors                                   |
|----------|----------------------------------------------|------------------------------------------------|
| 1        | Comenzando con los informes de jaspe         | Alex K, Community, Dave Jarvis, Petter Friberg |
| 2        | Compile<br>JasperReports .jrxml<br>a .jasper | Alex K, Dave Jarvis, Petter Friberg            |
| 3        | Exportar a pdf                               | Alex K, Dave Jarvis, Petter Friberg, RamenChef |
| 4        | Exportar a xls / xlsx                        | Alex K                                         |
| 5        | Extensiones de<br>fuente                     | Dave Jarvis, Petter Friberg                    |
| 6        | Llenar informe                               | Alex K, Dave Jarvis, Petter Friberg            |
| 7        | Usando subinformes                           | Alex K                                         |